Sub.: Introduction of Give-up Trade System (GUTS)

Notice to all Members,

# Sub.: Introduction of Give-up Trade System (GUTS)

In pursuance of By-laws of DGCX, Clearing Rules of DCCC the following is hereby notified:

With effect from April 28, 2008, Members of the Exchange shall be permitted to execute and give-up trades using electronic Give-Up Trade System (GUTS).

Detailed features of the system along with prescribed formats are annexed to this notice. This facility shall be available in all contracts listed for trading on the Exchange.

New version of Trader Work Station (TWS Ver.**7.0.0.34**) and Member Administration Terminal (MAT Ver. **7.0.0.36**) will be released by the Exchange on April 8, 2008. Members are requested to download the respective application from the FTP server as described in the Appendix 3 to participate in the Mock Trading. Members accessing DGCX using "Private Order, Risk Management & Trading Software" (PORTS) based on FIX 4.2 protocol will also be required to upgrade their software appropriately (Please refer to Appendix 4 for further details).

In order to provide an opportunity to members to get them familiarized with GUTS, a mock trading session will be conducted on <u>Saturday, April 19, 2008 between 1100 to 1300</u> <u>hours</u>. The details of the schedule of events and other relevant information are as given below:

| Schedule of Mock Trading sessions         |                    |
|-------------------------------------------|--------------------|
| Mock Session                              | April 19, 2008     |
| Timings during Mock Trading session       |                    |
| Log-in Period                             | 1000 to 1100 Hours |
| Mock Trading Period                       | 1100 to 1300 Hours |
| Reports download from FTP Server          | After 1430 Hours   |
| Revert back to live(Verification Testing) | 1500 to 1530 Hours |

Members are requested to take note of the above.

## For Dubai Gold & Commodities Exchange

Gaurang Desai Chief Operating Officer

Emaar Business Park Building No. 2, Level1 P.O Box 37736, Dubai, UAE Tel:+9714 361 1616 Fax:+9714 361 1617 Email:info@dgcx.ae

**Sub.:** Introduction of Give-up Trade System (GUTS)

### Appendix 1 – Introduction of GUTS and features

A give-up occurs when a futures market participant uses one member of the Exchange to execute the trade and another to clear the same, thus requiring the Executing member to "give up" the trade to the Clearing member. This has been widely prevalent practice in derivatives markets around the world.

DGCX GUTS is intended to deliver this facility in a user friendly, secure and automated environment. A feature comparison of typical give-up trade practices vis-à-vis DGCX GUTS is given below:

|          | Typical Trade Give-up Mechanisms                                                                           |       | DGCX Give-Up Trade System (GUTS)                                                                                                    |
|----------|----------------------------------------------------------------------------------------------------|-------|----------------------------------------------------------------------------------------------------|
|          | Obligations/Ac                                                                                             | ts c  | f Customer                                                                                                    |
| 1.       | Execute Tri-partite Agreement with<br>Executing Member and Clearing Member                                 | 1.    | Enter into arrangement with Clearing<br>member for obtaining GUTS Code and<br>trading limits                                                           |
| 2.<br>3. | Member<br>Provide accurate order to Executing                                                              | 2.    | Enter into arrangement with Executing broker concerned to obtain a Client Code.                                                                        |
| 4        | Member                                                                                                    | 3.    | Place an accurate Order with Executing<br>Member                                                                                                    |
| 4.       | of the executed trade – fulfill the obligation<br>resulting from Close-out effected by<br>Executing Member | 4.    | In event of Rejection by Clearing member<br>of the executed trade – fulfill the obligation<br>resulting from Close-out effected by<br>Executing Member |
|          | Obligations/Acts of                                                                                        | Ex    | ecuting Member                                                                                                    |
| 1.       | Execute Tri-partite Agreement with<br>Customer and Clearing Member                                         | 1.    | Enter into agreement with Customer concerned after completing KYC process.                                                                             |
| 2.<br>3. | Execute Customer order accurately<br>Inform Clearing Member about executed<br>Deals                        | 2.    | Execute Customer Order as INST order<br>with Client Code & GUTS Code as<br>communicated by Customer and Inform<br>Clearing Member about executed Deals |
| 4.       | If Clearing Member rejects Trade – take<br>necessary action to Close out position<br>created               | 3.    | In event of rejection by Clearing Member,<br>obligation will fall on Executing Member<br>under the Client Code                                         |
|          |                                                                                                    | 4.    | Take necessary close out action for<br>Customer position through normal CLI<br>order route.                                                            |
|          | Obligations/Acts o                                                                                         | of Cl | earing Member                                                                                                    |
| 1.       | Execute Tri-partite Agreement with<br>Executing Member and Customer                                        | 1.    | Enter into arrangement with Customer<br>concerned to complete KYC process and<br>grant limits                                                          |
| 2.<br>3. | Grant limits to Customer Monitor Customer activities and                                                   | 2.    | Apply to DGCX for GUTS code for the                                                                                                    |
|          |                                                                                                    |       | Emaar Business Pa                                                                                                    |

Emaar Business Park Building No. 2, Level1 P.O Box 37736, Dubai, UAE Tel : +9714 361 1616 Fax : +9714 361 1617 Email : info@dgcx.ae

Sub.: Introduction of Give-up Trade System (GUTS)

| approve/reject Trades communicated by<br>Executing Member for the Customer | <ul><li>given Customer in a prescribed format.</li><li>3. Monitor Customer activities and<br/>approve/reject Trades communicated by</li></ul> |
|----------------------------------------------------------------------------|----------------------------------------------------------------------------------------------------|
|                                                                            | Executing Member for the Customer                                                                                                    |
|                                                                            |                                                                                                    |

Regardless of method of execution of trade (TWS or PORTS), Approval/Rejections of Given-up trades shall be carried out using through MAT (Member Admin Terminal)

# DGCX-TWS Features and conventions used in GUTS:

# 1. Application for GUTS code.

Clearing member shall obtain their GUTS Client from DGCX after submitting an application form as prescribed in Appendix 2. DGCX shall allot a unique GUTS code to each and every GUTS client for the Clearing member.

# 2. Order entry (TWS)

While placing the order for give-up trades, the Executing member would be required to select INST option provided in the "Own/Client/INST" field and enter the relevant Client Code in client field and GUTS code in the "**Part. Id**". The Client code and the GUTS code are mandatory fields for executing a trade to be given up.

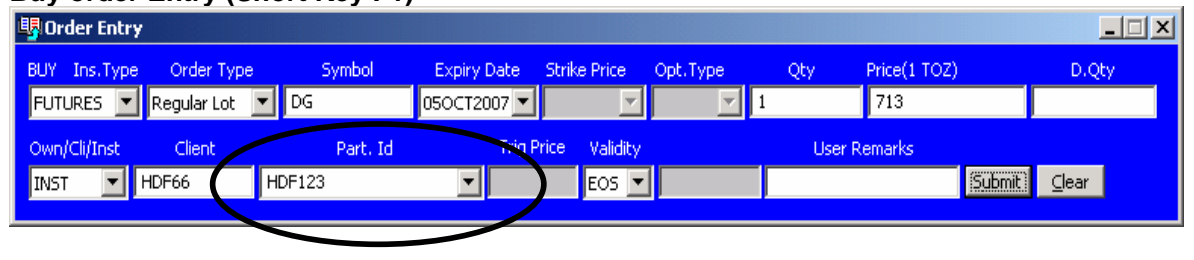

# Buy order Entry (Short Key F1)

# Sell Order Entry (Short Key F2)

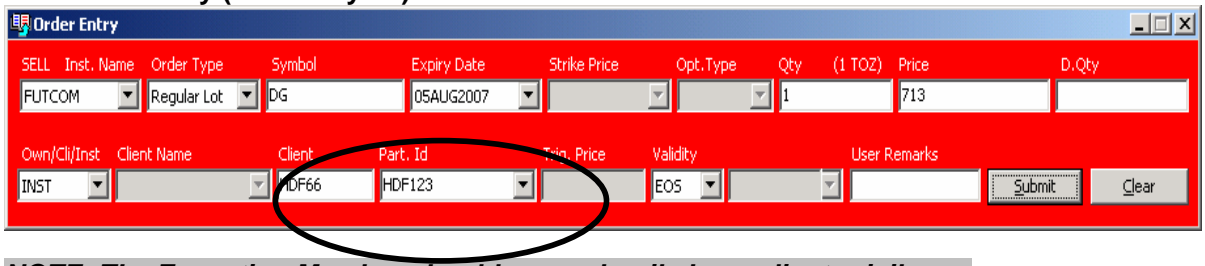

NOTE: The Executing Member should compulsorily have client privileges.

# 3. Order Book (TWS/MAT)

In the order book (Short Key - F3) of the Executing member the Part Id field will be populated with the GUTS code so as to enable the Executing member to distinguish GUTS order and also to identify the respective GUTS code for each order.

Emaar Business Park Building No. 2, Level1 P.O Box 37736, Dubai, UAE Tel : +9714 361 1616 Fax : +9714 361 1617 Email : info@dgcx.ae

www.dgcx.ae

Issue Date: April 7, 2008

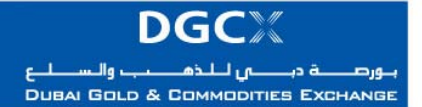

Issue Date: April 7, 2008

Sub.: Introduction of Give-up Trade System (GUTS)

| Symbol E    | Expiry Date Strik               | e Price Op                               | Order T                                                                                                    | B Total Ex                                                                                                    | . Pending.                                                                                                    | Pr                                                                                                    | ice 0 Client                                                                                                    | Part Id                                                                                                    | status                                                                                                    |                                                                                                    |
|-------------|---------------------------------|------------------------------------------|----------------------------------------------------------------------------------------------------|----------------------------------------------------------------------------------------------------|----------------------------------------------------------------------------------------------------|----------------------------------------------------------------------------------------------------|----------------------------------------------------------------------------------------------------|----------------------------------------------------------------------------------------------------|----------------------------------------------------------------------------------------------------|----------------------------------------------------------------------------------------------------|
| DG 0        | 50CT2007                        |                                          | Regular Lot                                                                                                    | В                                                                                                    | 0                                                                                                    | 1 713                                                                                                    | .00 INST HD800                                                                                                    | HDF123                                                                                                    | rending                                                                                                    |                                                                                                    |
|             |                                 |                                          |                                                                                                    |                                                                                                    |                                                                                                    |                                                                                                    |                                                                                                    |                                                                                                    |                                                                                                    |                                                                                                    |
|             |                                 |                                          |                                                                                                    |                                                                                                    |                                                                                                    |                                                                                                    |                                                                                                    |                                                                                                    |                                                                                                    |                                                                                                    |
|             |                                 |                                          |                                                                                                    |                                                                                                    |                                                                                                    |                                                                                                    |                                                                                                    |                                                                                                    |                                                                                                    |                                                                                                    |
|             |                                 |                                          |                                                                                                    |                                                                                                    |                                                                                                    |                                                                                                    |                                                                                                    |                                                                                                    |                                                                                                    | Þ                                                                                                    |
| G 050CT2007 |                                 |                                          |                                                                                                    |                                                                                                    |                                                                                                    |                                                                                                    | BuyQty: 2                                                                                                    | SellQty: 0                                                                                                    | 2                                                                                                    |                                                                                                    |
|             |                                 |                                          |                                                                                                    |                                                                                                    |                                                                                                    |                                                                                                    |                                                                                                    |                                                                                                    | l r                                                                                                    | -1                                                                                                    |
| n Sym Expir | v Date Order Tv                 | ne Bis Tot B                             | Pe Dire                                                                                                    | Own/C Client                                                                                                    | Part Id                                                                                                    | Status                                                                                                    | Order Number                                                                                                    | Validit Contract Na                                                                                                    | me Entere                                                                                                    |                                                                                                    |
| DG 05AU     | JG2007 Recular                  | Lot S O                                  | 1 714.00                                                                                                    | DINST RT78                                                                                                    | ABC124                                                                                                    | Pendina                                                                                                    | 107062100030005                                                                                                    | DAY DUBAI GOLI                                                                                                    | ) USER                                                                                                    |                                                                                                    |
|             |                                 |                                          |                                                                                                    | -                                                                                                    |                                                                                                    |                                                                                                    |                                                                                                    |                                                                                                    |                                                                                                    |                                                                                                    |
|             |                                 |                                          |                                                                                                    |                                                                                                    |                                                                                                    |                                                                                                    |                                                                                                    |                                                                                                    |                                                                                                    |                                                                                                    |
|             |                                 |                                          |                                                                                                    |                                                                                                    |                                                                                                    |                                                                                                    |                                                                                                    |                                                                                                    |                                                                                                    |                                                                                                    |
|             |                                 |                                          |                                                                                                    |                                                                                                    |                                                                                                    |                                                                                                    |                                                                                                    |                                                                                                    |                                                                                                    |                                                                                                    |
|             | Symbol E<br>DG 0<br>S 050CT2007 | Symbol Expiry Date Strik<br>DG 050CT2007 | Symbol         Expiry Date         Strike Price         Op           DG         050CT2007                                                                                                    < | Symbol         Expiry Date         Strike Price         Op         Order T           DG         050CT2007         Regular Lot           S050CT2007         Regular Lot | Symbol     Expiry Date     Strike Price     Op     Order T     B     Total Ex       DG     050CT2007     Regular Lot     B | Symbol     Expiry Date     Strike Price     Op     Order T     B     Total Ex     Pending.       DG     050CT2007     Regular Lot     B     0 | Symbol         Expiry Date         Strike Price         Op         Order T         B         Total Ex         Pending         Pr           DG         050CT2007         Regular Lot         B         0         1         713           S050CT2007         Regular Lot         B         0         1         713           S050CT2007         Regular Lot         B         0         1         713           n         Sym         Expiry Date         Order Type         B/S         Tot         Pe         Order         Own/C         Client         Part Id         Status         1 | Symbol         Expiry Date         Strike Price         Op         Order T         B         Total Ex         Pending         Price         O         Client           DG         050CT2007         Regular Lot         B         0         1         713.00 INST         H0800           S         050CT2007         Regular Lot         B         0         1         713.00 INST         H0800           s         050CT2007         BuyQty: 2         BuyQty: 2         BuyQty: 2         BuyQty: 2 | Symbol       Expiry Date       Strike Price       Op       Order T       B       Total Ex       Periding       Price       O       Client       Part Id         DG       05OCT2007       Regular Lot       B       0       1       713.00 INST       HD800       HDF123         S       05OCT2007       BuyQty: 2       SelQty: 0       SelQty: 0         n       Sym       Expiry Date       Order Type       B/S       Tot       Pe       Price       Own/C       Client       Part Id       Status       Order Numbe       Validit       Contract Materia | Symbol       Expiry Date       Strike Price       Op       Order T       B       Protal Ex       Pending       Price       O       Client       Part Id       Part Id       Part I |

# 4. Trade Book (TWS/MAT)

# In the books of Executing member

In the trade book (Short Key - F8) of the Executing member the "Part Id" field will be populated with the GUTS code so as to enable the Executing member to distinguish GUTS trades and to identify the respective GUTS code. The status field will display as '**Pending'** till the time the trades are confirmed by the clearing member after will the status will be changed to '**Confirmed'**.

|                 |                            |                                      |                                                            |                                                                         |                                                                              |                                                                                     |                                                                                           |                                                                                                    |                                                                                                    |                                                                                                    | _                                                                                                    |                                                                                                    |                                                                                                    |
|-----------------|----------------------------|--------------------------------------|------------------------------------------------------------|-------------------------------------------------------------------------|------------------------------------------------------------------------------|-------------------------------------------------------------------------------------|-------------------------------------------------------------------------------------------|----------------------------------------------------------------------------------------------------|----------------------------------------------------------------------------------------------------|----------------------------------------------------------------------------------------------------|----------------------------------------------------------------------------------------------------|----------------------------------------------------------------------------------------------------|----------------------------------------------------------------------------------------------------|
| Instrument Type | Symbol                     | Expiry Date                          | Strike Price                                               | Opti                                                                    | Spread                                                                       | B/S                                                                                 | Quantity                                                                                  | Price                                                                                                | Spread Price                                                                                                    | Own/Cli/Ips                                                                                                    | C Client                                                                                                    | Part Id                                                                                                    | Status                                                                                                    |
| FUTURES         | DG                         | 050CT2007                            |                                                            |                                                                         |                                                                              | В                                                                                   | 1                                                                                         | 713.00                                                                                               |                                                                                                    | INST                                                                                                    | HD800                                                                                                    | HDF123                                                                                                    | Pending                                                                                                    |
|                 |                            |                                      |                                                            |                                                                         |                                                                              |                                                                                     |                                                                                           |                                                                                                    |                                                                                                    |                                                                                                    |                                                                                                    |                                                                                                    |                                                                                                    |
|                 |                            |                                      |                                                            |                                                                         |                                                                              |                                                                                     |                                                                                           |                                                                                                    |                                                                                                    |                                                                                                    |                                                                                                    |                                                                                                    |                                                                                                    |
|                 |                            |                                      |                                                            |                                                                         |                                                                              |                                                                                     |                                                                                           |                                                                                                    |                                                                                                    |                                                                                                    |                                                                                                    |                                                                                                    | •                                                                                                    |
|                 |                            |                                      |                                                            |                                                                         |                                                                              |                                                                                     |                                                                                           |                                                                                                    |                                                                                                    |                                                                                                    |                                                                                                    |                                                                                                    |                                                                                                    |
|                 | Instrument Type<br>FUTURES | Instrument Type Symbol<br>FUTURES DG | Instrument Type Symbol Expiry Date<br>FUTURES DG 050CT2007 | Instrument Type Symbol Expiry Date Strike Price<br>FUTURES DG 050CT2007 | Instrument Type Symbol Expiry Date Strike Price Opti<br>FUTURES DG 050CT2007 | Instrument Type Symbol Expiry Date Strike Price Opti Spread<br>FUTURES DG 050CT2007 | Instrument Type Symbol Expiry Date Strike Price Opti Spread B/S<br>FUTURES DG 05OCT2007 B | Instrument Type Symbol Expiry Date Strike Price Opti Spread B/S Quantity<br>FUTURES DG 050CT2007 B 1 | Instrument Type Symbol Expiry Date Strike Price Opti Spread B/S Quantity Price<br>FUTURES DG 050CT2007 B 1 713.00 | Instrument Type Symbol Expiry Date Strike Price Opti Spread B/S Quantity Price Spread Price<br>FUTURES DG 050CT2007 B 1 713.00 | Instrument Type Symbol Expiry Date Strike Price Opti Spread B/S Quantity Price Spread Price Own/Clifter<br>FUTURES DG 050CT2007 B 1 713.00 INST | Instrument Type Symbol Expiry Date Strike Price Opti Spread B/S Quantity Price Spread Price Own/Cli/Int Client<br>FUTURES DG 050CT2007 B 1 713.00 INST HD800 | Instrument Type       Symbol       Expiry Date       Strike Price       Opti       Spread       B/S       Quantity       Price       Spread Price       Own/Cl/Ipx       Client       Part Id         FUTURES       DG       050CT2007       B       1       713.00       INST       HD800       HDF123 |

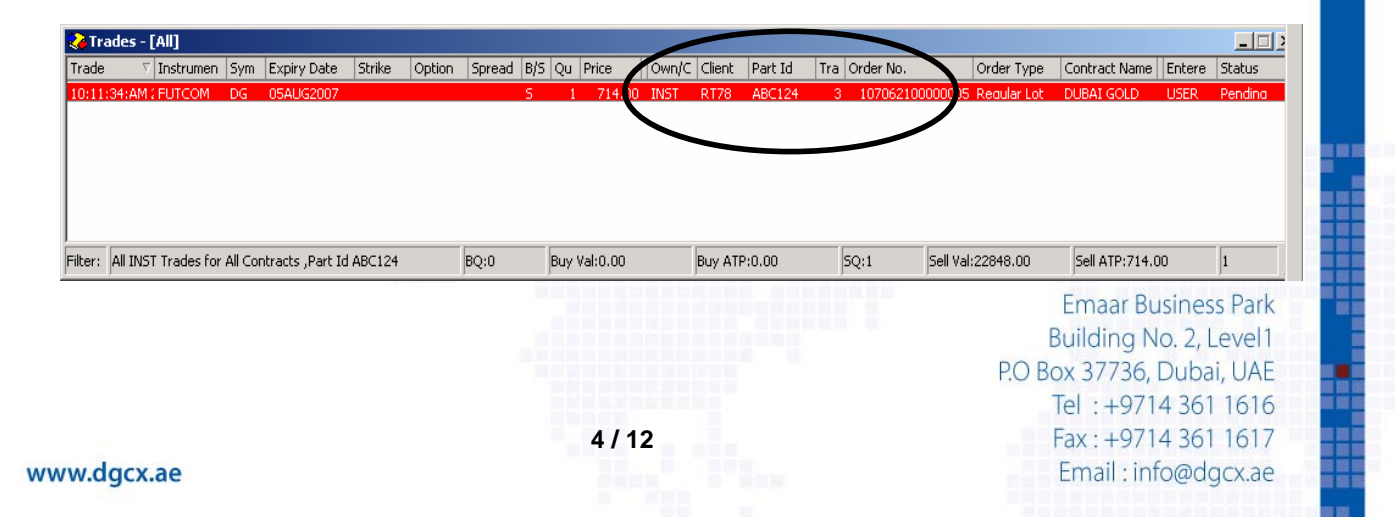

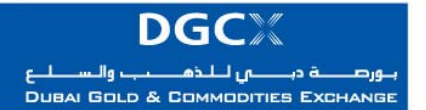

Notice No.: TRDG-2008-013 Sub.: Introduction of Give-up Trade System (GUTS)

Issue Date: April 7, 2008

# In the books of Clearing member (MAT)

The details of all GUTS trade will be displayed in the Institutional Trade book window (Short Key – 'Ctrl+F8') along with the respective status (Pending or Confirmed) and GUTS code.

| 🛐 Insl   | titutional Tra | des Book-[Pend      | ding]      |            |             |              |                |     |             |            |            |           | _ 🗆 🗙   |
|----------|----------------|---------------------|------------|------------|-------------|--------------|----------------|-----|-------------|------------|------------|-----------|---------|
|          | I I I I        | 8 😨 ⊾               | 📰   🖅   i  | °t ∺   &   | > 🗹 🛛 🖋     | 🕺 😫          |                |     |             |            |            |           |         |
| TM       | User           | Trade Time          | Instrument | Symbol     | Expiry Date | Strik Option | Type Sprea     | B/S | Quantity    | Price Spre | a Client   | Part Id   | Status  |
| 12       | 2001 12002     | 03:40:00 PM         | FUTURES    | DG         | 050CT2007   |              |                | В   | 1           | 713.00     | 0.00 HD800 | HDF123    | Pending |
|          |                |                     |            |            |             |              |                |     |             |            |            |           |         |
| Filters: | All Trades for | · All Contracts for | ۵          |            |             |              |                |     |             | Pend       | 1 Acc      | n: O Rei: |         |
| BQ: 1    | j              | Buy Val: 22816.     | 00 Buy A   | TP: 713.00 | SQ: 0       |              | Sell Val: 0.00 | Sel | I ATP: 0.00 | 1          | . Jucci    | , o prop  |         |

# 5. Give – up Approval and Rejection (MAT)

The CM can approve or reject the give-up trades by selecting the trades in the institution trade book window and then proceed on with the required action (Approve /Reject ) available in the right click option of the trades as shown below.

#### Approve

| 🛐 Institutional    | Trades Book-[Pending] |                  |                |                     |                        |            |              |      |
|--------------------|-----------------------|------------------|----------------|---------------------|------------------------|------------|--------------|------|
| 👿 🗉 🕱 🕅            | 🗄   🐟   🕱   🛌   🕅     | 📾 💾 📇 🕭 🗹        | 1 🐼 🔀 🔝        |                     |                        |            |              |      |
| TM User Tr         | ade Time Inst         | ru S Expiry D    | B. Q Price S   | . C P T Order       | No. Order T            | Contract   | En Status    | M    |
| ✓ 1 10162 03       | View                  | RES DG 05AUG2007 | B 1 652.00 0.0 | 00 AAA CP1 17 10707 | 1100000076 Regular Lot | DUBAI GOLD | USER Pending |      |
|                    | Eilter                |                  |                |                     |                        |            |              |      |
|                    | ✓ Title Bar           |                  |                |                     |                        |            |              |      |
|                    | ✓ <u>S</u> tatus Bar  |                  |                |                     |                        |            |              |      |
|                    | ⊆olumn Profile        |                  |                |                     |                        |            |              |      |
|                    | Save Column Profile   |                  |                |                     |                        |            |              |      |
|                    | Size To Fit           |                  |                |                     |                        |            |              |      |
|                    | Customize             |                  |                |                     |                        |            |              |      |
|                    | Approve               |                  |                |                     |                        |            |              |      |
| 4                  | ApproveAll            |                  |                |                     |                        |            |              |      |
| Filters: All Trade | Reject                |                  |                |                     |                        | Pend: 1    | Accp: 3      | Rei: |
| BQ: 1              | Refresh               | Buy ATP: 652.00  | SQ: 0          | Sell Val: 0.00      | Sell ATP: 0.00         | 1          | ,            | ,    |
|                    | OnLine Backup         |                  | ., .           |                     |                        | ,          |              |      |

### Reject

| 🚳 Institutional Trades Book-[Pending          | b]                  |                |                     |                       |            |              |      |
|-----------------------------------------------|---------------------|----------------|---------------------|-----------------------|------------|--------------|------|
| 🗹 🗉 🕱 😤 🔝 🔽                                   | 🗏 🕞 🕂 🕂 🤌 🗹         | 1 🐼 🔀 🚯        |                     |                       |            |              |      |
| TM User Trade Time                            | Instru S Expiry D   | B. Q Price S   | C P T Order f       | lo. Order T           | Contract   | En Status    | Mo   |
| ✓ 1 10162 03:36:00 PM 11/07/2007              | J View              | B 1 652.00 0.0 | 0 AAA CP1 15 107071 | 100000074 Regular Lot | DUBAI GOLD | USER Pending |      |
|                                               | Filter              |                |                     |                       |            |              |      |
|                                               |                     |                |                     |                       |            |              |      |
|                                               | ✓ <u>T</u> itle Bar |                |                     |                       |            |              |      |
|                                               | ✓ Status Bar        |                |                     |                       |            |              |      |
|                                               | ⊆olumn Profile      |                |                     |                       |            |              |      |
|                                               | Save Column Profile |                |                     |                       |            |              |      |
|                                               | Size To Fit         |                |                     |                       |            |              |      |
|                                               | Customize           |                |                     |                       |            |              |      |
|                                               | Approve             |                |                     |                       |            |              |      |
|                                               | ApproveAll          |                |                     |                       |            |              | -    |
|                                               | Reject              |                |                     |                       |            |              |      |
| Filters: All Trades for All Contracts for All | Refresh             |                |                     |                       | Pend: 1    | Accp: 2      | Rej: |
| BQ: 1 Buy Val: 20864.00                       |                     | SQ: 0          | Sell Val: 0.00      | Sell ATP: 0.00        | 1          |              |      |
|                                               | OnLine Backup       |                |                     |                       |            |              |      |

Emaar Business Park Building No. 2, Level1 P.O Box 37736, Dubai, UAE Tel : +9714 361 1616 Fax : +9714 361 1617 Email : info@dgcx.ae

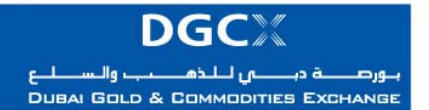

Issue Date: April 7, 2008

On selecting Approve / Reject against the selected trade, the remarks box is presented for the CM to enter necessary comments.

Sub.: Introduction of Give-up Trade System (GUTS)

| prove / | Reject I | nst Trade      |           |                   |                 |        |             |              |
|---------|----------|----------------|-----------|-------------------|-----------------|--------|-------------|--------------|
|         |          |                | Please ch | ter Remark In Ins | t Remark Solumn |        |             |              |
| тм      | User     | Order No.      | Trane No. | InstRemark        | Instrument Type | Symbol | Expiry Date | Strike Price |
| 12001   | 12002    | 10706190000011 | 3         |                   | FUTURES         | DG     | 050CT2007   |              |
|         |          |                |           |                   |                 |        |             |              |
|         |          |                |           |                   |                 |        |             |              |
|         |          |                |           |                   |                 |        |             |              |
|         |          |                |           |                   |                 |        |             |              |
|         |          |                |           |                   |                 |        |             |              |
|         |          |                |           |                   |                 |        |             |              |
|         |          |                |           |                   |                 |        |             |              |
|         |          |                |           |                   |                 |        |             |              |
|         |          |                |           |                   |                 |        |             |              |

Once the GUTS trade is "Approved" or "Rejected", appropriate confirmation messages are sent across to the Clearing member and the Executing member as shown below.

# **Approval Confirmation**

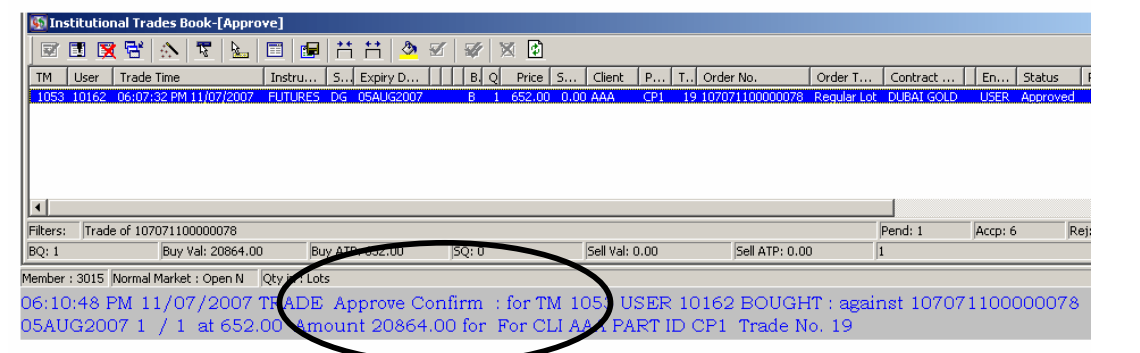

## **Reject Confirmation**

| 🛐 Insti                                             | itutional Trade                                                   | es Book-[Reject]                                                                        |                                                            |                                         |                                                    |                                               |                                     |                 |         |                   |
|-----------------------------------------------------|-------------------------------------------------------------------|-----------------------------------------------------------------------------------------|------------------------------------------------------------|-----------------------------------------|----------------------------------------------------|-----------------------------------------------|-------------------------------------|-----------------|---------|-------------------|
|                                                     | I 🛛 🖉 🗄                                                           | N 🔽 🖌 🖬                                                                                 | 🖅 📇 🗐                                                      | × 🛛 🖉 🕺                                 | Ø                                                  |                                               |                                     |                 |         |                   |
| TM                                                  | User Trad                                                         | le Time                                                                                 | Instru S Expir                                             | y D 🕴 🕯 B. Q                            | Price S C P                                        | T., Order No.                                 | Order T                             | Contract        | En      | Status            |
| 105                                                 | 53 10162 06:0                                                     | 7:25 PM 11/07/2007                                                                      | FUTURES DG 05AU                                            | G2007 B 1                               | 652.00 0.00 AAA CP1                                | 18 107071100000077                            | ' Regular Lot - D                   | DUBAI GOLD      | USER    | Rejected          |
|                                                     |                                                                   |                                                                                         |                                                            |                                         |                                                    |                                               |                                     |                 |         |                   |
|                                                     |                                                                   |                                                                                         |                                                            |                                         |                                                    |                                               |                                     |                 |         |                   |
|                                                     |                                                                   |                                                                                         |                                                            |                                         |                                                    |                                               |                                     |                 |         |                   |
| 4                                                   |                                                                   |                                                                                         |                                                            |                                         |                                                    |                                               |                                     |                 |         |                   |
| 1                                                   |                                                                   |                                                                                         |                                                            |                                         |                                                    |                                               |                                     |                 |         |                   |
|                                                     |                                                                   |                                                                                         |                                                            |                                         |                                                    |                                               |                                     |                 |         |                   |
| •                                                   |                                                                   |                                                                                         |                                                            |                                         |                                                    |                                               |                                     |                 |         |                   |
| Filters:                                            | Trade of 10707                                                    | 71100000077                                                                             |                                                            |                                         |                                                    |                                               | Per                                 | nd: 0           | Accp: 6 | Re                |
| Filters:                                            | Trade of 10707                                                    | 71100000077<br>Buy Val: 20864.00                                                        | Buy ATP: 652.00                                            | 5Q: 0                                   | Sell Val: 0.00                                     | Sell ATP: 0.0                                 | Per<br>0 1                          | nd: 0           | Accp: 6 | Re                |
| Filters:<br>BQ: 1<br>Member : 3                     | Trade of 10707<br>E                                               | 71100000077<br>Buy Val: 20864.00<br>arket : Open N Oty                                  | Buy ATP: 652,00                                            | 5Q: 0                                   | Sell Val: 0.00                                     | Sell ATP: 0.0                                 | Per<br>0 1                          | nd: 0           | Accp: 6 | Re                |
| Filters:<br>BQ: 1<br>Member : 3                     | Trade of 10707<br>[t]<br>3015 Normal Ma                           | 71100000077<br>Buy Val: 20864.00<br>arket : Open N Qty                                  | Buy ATP: 652.00                                            | 5Q: 0                                   | Sell Val: 0.00                                     | Sell ATP: 0.0                                 | ) Per<br>0 1                        | ind: 0          | Accp: 6 | Re                |
| Filters:<br>BQ: 1<br>Member : :                     | Trade of 10707<br>[f<br>3015 [Normal Ma<br>58 PM 11]              | 71100000077<br>Buy Val: 20864.00<br>arket : Open N Qty<br>/ <b>07 / 2007</b> 2 R.       | Buy ATP: 652.00                                            | sq: 0                                   | Sell Val: 0.00                                     | Sell ATP: 0.00                                | Per<br>0 [1<br>: against ]          | nd: 0           | Accp: 6 | <br>R∉<br>0077 I  |
| Filters:<br>BQ: 1<br>Member : 3<br>D6: 15:<br>D5AUC | Trade of 10707<br>[f<br>3015 [Normal Ma<br>58 PM 11,<br>32007 1 / | 71100000077<br>Buy Val: 20864.00<br>arket : Open N Qty<br>/07/2007 R.<br>/ 1 at 652.00  | Buy ATP: 652.00<br>Detects<br>ADE Reject Co<br>Amount 2086 | 50:0<br>onfirm : for ^<br>54.00 for For | Sell Val: 0.00                                     | 5ell ATP: 0.0<br>0162 BOUGHT<br>D CP1 Trade N | Per<br>0 [1<br>: against :<br>0. 18 | nd: 0<br>107071 | Accp: 6 | <br> R∉<br> 077 [ |
| Filters:<br>BQ: 1<br>Member : 3<br>D6: 15:<br>D5AUC | Trade of 10707<br>[7]<br>3015 Normal Ma<br>58 PM 11,<br>32007 1 / | 71100000077<br>3uy Val: 20864.00<br>arket : Open N Qty<br>/07/2007 / R<br>/ 1 at 652 00 | Buy ATP: 652.00<br>Dentes<br>ADE Reject Co<br>Amount 2086  | 50:0<br>onfirm : for '<br>54.00 for For | Sell val: 0.00<br>FM 10 3 USER 1<br>CLI ALA PART I | 5ell ATP: 0.0<br>0162 BOUGHT<br>D CP1 Trade N | Per<br>0 1<br>: against :<br>0. 18  | nd: 0           | Accp: 6 | <br>R∉<br>0077 [  |

## 6. Resubmission of Rejected Trades (TWS)

If a genuine GUTS trade is rejected by Clearing member (erroneously or for lack of details available from Executing member concerned), the Executing member can resubmit the same after necessary clarification (off-line). In order to re-submit the

Emaar Business Park Building No. 2, Level1 P.O Box 37736, Dubai, UAE Tel : +9714 361 1616 Fax : +9714 361 1617 Email : info@dgcx.ae

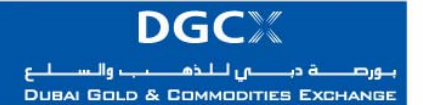

Notice No.: TRDG-2008-013 Sub.: Introduction of Give-up Trade System (GUTS)

Issue Date: April 7, 2008

rejected GUTS trade the member needs to Right Click on Trades to be RESUBMITTED in Trade Book window as shown below and select the resubmit option. Once the trades are resubmitted then the normal procedure for Approval /Rejection would follow.

| 🌏 Trade   | s - [All]                   |                |             |              |             |                                                                                                    |                                                    |      |          |          |        |          |        | _          | X |
|-----------|-----------------------------|----------------|-------------|--------------|-------------|----------------------------------------------------------------------------------------------------|----------------------------------------------------|------|----------|----------|--------|----------|--------|------------|---|
| Trade Tim | e Instrument Type           | Symbol E       | Expiry Date | Strike Price | O. Spread S | 5ymbol   B/S                                                                                            | Quantity                                           | Pric | e Spread | 0        | Client | Part Id  | Trade  | Status     |   |
| 03:57:24  | PM FUTURES                  | DG (           | J5OCT2007   |              |             | View Filter Title Bar Status Bar Column Prof Save Column Size To Fit Customize OnLine Back Modify Clien | ile<br>n <u>P</u> rofile<br>,<br>up<br>t/Part Code |      | .00      | INST     | HD00   | HDF123   |        | 5 Rejected |   |
| Filters:  | All INST Trades for All Con | tracts for Fut | tures BQ: 1 | Buy Va       | : 22816.00  | R <u>e</u> submit                                                                                       |                                                    | 0    | Sell V   | al: 0.00 |        | Sell ATP | : 0.00 | 1          |   |

## 7. Trade Modification (TWS)

Trade Modification will be allowed until the Trades are not APPROVED by CM. CLIENT CODE as well as PARTICIPANT CODE can be modified. Even rejected trades can be modified. However, once a trade is modified the executing member needs to resubmit the trades to the CM for approval.

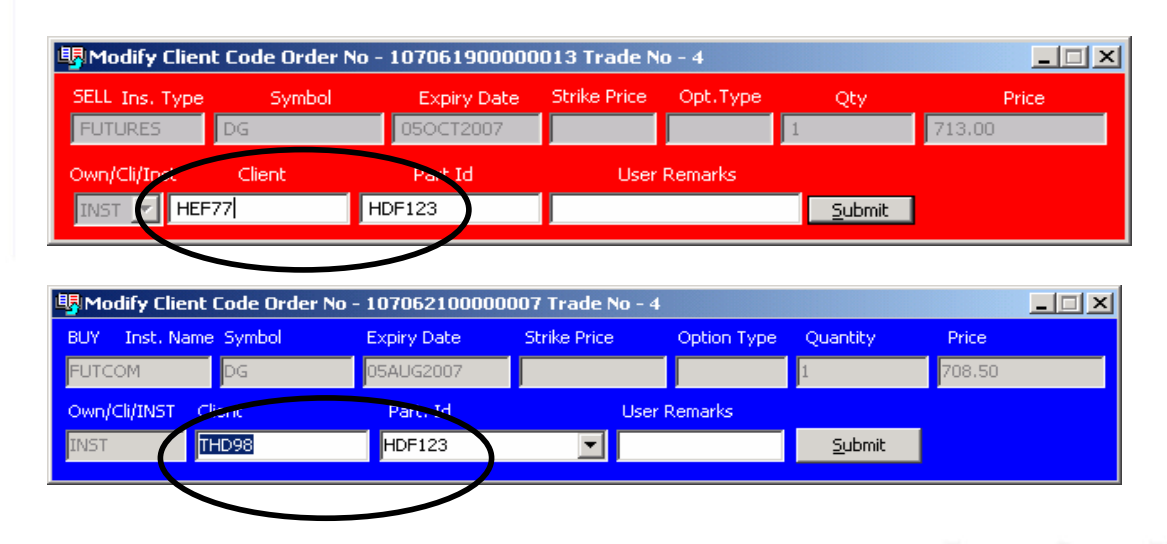

## 8. Options Exercise Requests for GUTS Trades (MAT)

CM concerned can enter Options <u>Exercise/Don't</u> <u>Exercise</u> Request for GUTS Positions. TM & User ID fields need to be left blank in cases of GUTS Position Ex/DEx. Once submitted; Ex/DEx book will list the request as per normal functionality

Emaar Business Park Building No. 2, Level1 P.O Box 37736, Dubai, UAE Tel : +9714 361 1616 Fax : +9714 361 1617 Email : info@dgcx.ae

www.dgcx.ae

DGCXX بورصية ديسي للذهبب والسلع Dubai Gold & Commodities Exchange

Notice No.: TRDG-2008-013

Sub.: Introduction of Give-up Trade System (GUTS)

| 🛠 Ex/DEx/DI Entry    |                    |                    |                        | _ 🗆 X |
|----------------------|--------------------|--------------------|------------------------|-------|
| TM User ID Ins. Type | Ex/DEx/DI Buy/Sell | Symbol Expiry Date | Strike Price Opt. Type | Qty   |
| Own/Cli/Inst Own/Cli | Part. Id           | User Remarks       | Clear                  |       |

## 9. Settlement and Margin Obligations

Till such time a GUTS trade is not confirmed by the CM, the same is considered as a trade of the Executing member and the responsibility of settlement of such trade vests with the CM of the Executing member concerned.

Once the trades have been confirmed by the CM, they form part of the obligations of the CM of the GUTS code and they shall be responsible for all obligations arising out of such trades including the payment of margins and settlement obligations.

Trades which are rejected by the CM or which have not been confirmed by the CM within the time stipulated by the Exchange shall be considered as trades pertaining to the Member executing such trades and shall form part of obligations of the CM concerned for such Executing member.

## 10. Confirmation / Rejection of given-up Trades

Clearing members can confirm or reject given-up trades pertaining to their customers on real time basis any time during the market hours on the day such trades are executed.

Additionally, Clearing members can confirm or reject given-up trades within 15 minutes from close of trading on a given trading day.

If a given-up trade is neither confirmed nor rejected after prescribed time limit mentioned above, the same shall be considered as REJECTED and the treated accordingly.

Emaar Business Park Building No. 2, Level1 P.O Box 37736, Dubai, UAE Tel:+9714 361 1616 Fax:+9714 361 1617 Email:info@dgcx.ae

www.dgcx.ae

8/12

Sub.: Introduction of Give-up Trade System (GUTS)

## Appendix 2 - Request to Allocate/Suspend GUTS code

Note:

To be printed on the letterhead of Clearing firm requesting allocation/suspension of GUTS code with all the details in the format duly filled and bearing the stamp of the firm.

Date:

To. Market Operations, Dubai Gold & Commodities Exchange Dubai, UAE. Fax # +971-4-3611699

Dear Sir/Madam.

## Re.: Allocation of New GUTS Code

We <Insert Clearing Member Name here> hereby apply for Allocation / Suspension of GUTS code for *<Insert Name of the Client here>* as our GUTS client. The requisite contact details of the client are given below:

| Details of the Client<br>Address of the User | : |                |
|----------------------------------------------|---|----------------|
| Contact Numbers                              | : | (Off)          |
| (with relevant country/city code)            |   | (Mob)<br>(Fax) |

We hereby undertake to abide by Exchange By-laws, DCCC Clearing Rules, Notices issued and any such instructions as may be communicated by DGCX/DCCC in this regard.

We request you allocate/suspend the above user ID in the aforesaid name at the earliest.

Thanking you.

Yours faithfully,

| Authorized Signatory |        |                           |
|----------------------|--------|---------------------------|
| Name:                |        |                           |
| Designation:         |        |                           |
|                      |        | Emaar Business Park       |
|                      |        | Building No. 2, Level1    |
|                      |        | P.O Box 37736, Dubai, UAE |
|                      |        | Tel:+9714 361 1616        |
|                      | 9 / 12 | Fax:+9714 361 1617        |
| vw.dgcx.ae           |        | Email : info@dgcx.ae      |

**Sub.:** Introduction of Give-up Trade System (GUTS)

### Procedures to be followed during Mock Trading sessions

### Download of TWS & MAT Mock Version

The mock set-up files are already available on the FTP server. Members are requested to download those set-up files and install it in their respective PCs. Separate icons will be created in the desktop as "DGCX TWS Test" & "DGCX Member Administrator Test" for the TWS & MAT applications respectively. Please refer Appendix 3 for more details.

### Login procedure

There is no change in the login procedure. Members can use their existing User ID and corresponding passwords to log-in to the exchange for the Mock Trading.

## **PORTS Users**

PORTS (Private Order, Risk Management & Trading Software) users are requested to login to our Mock Environment through the FIX gateway using their existing user ID and the corresponding password.

### Post trading activities

After the Mock Trading, the Exchange will generate reports which shall be available in the FTP server (under Mock folder). Members may download the reports from the FTP Server for verification purposes after <u>1430 hours</u>. To reiterate, the trades executed in Mock Trading sessions will not involve any financial obligation for pay-in and pay-out.

#### Revert back to live

No additional activity is required for the live trading. Members have to start the respective existing live application from their desktop for the same. However, as a precaution, members are requested to logon to the live system after participating in the Mock Trading to avoid any log-in problem on the next trading day in the live environment. The live system will be available from <u>1500 to 1530 Hrs</u> for the same.

Members are requested to take note of the same. In case of any clarifications, members may contact DGCX Support Team for any further assistance.

Emaar Business Park Building No. 2, Level1 P.O Box 37736, Dubai, UAE Tel:+9714 361 1616 Fax:+9714 361 1617 Email: info@dgcx.ae

www.dgcx.ae

10/12

Sub.: Introduction of Give-up Trade System (GUTS)

# Appendix 3 - Steps for downloading TWS Version 7.0.0.34 & MAT Version 7.0.0.36 for participating in Mock Trading

### a) Internet users

Internet users can download all the necessary set-up files from the existing FTP server (ftp.dgcx.ae) and the corresponding path should be:

"Common/Setup/MockSetup/Internet"

## b) Trader Workstation (TWS)

Members are requested to download **DGCXTWSMock70034.EXE** for DGCX trader workstation and kindly install the same after downloading and the users can see new icon such as "**DGCX TWS Test**" in the desktop.

After installation please open the "**DGCX TWS Test**" and login to the mock environment as per the above mentioned timeframe.

### c) Member Admin Terminal (MAT)

Members are also requested to download and install the file "DGCXMATMock70036.exe" for Member Administration Terminal. On successful installation the user can see a new icon "DGCX Member Administrator Test" on the desktop.

Kindly double click the icon to connect the mock environment.

## d) Lease Line /ISDN Users

All the leased line / ISDN users can download all the relevant files from the following folders of the FTP Server (<u>ftp://192.168.70.60</u>),

# "Common/Setup/MockSetup/LeasedLine"

The software installation procedure will remain same as mentioned in the above section.

Emaar Business Park Building No. 2, Level1 P.O Box 37736, Dubai, UAE Tel : +9714 361 1616 **11 / 12** Fax : +9714 361 1617 Email : info@dgcx.ae

**Sub.:** Introduction of Give-up Trade System (GUTS)

## Appendix 4–Amendment in FIX 4.2 API structures

| Change                      | Change Area                                          |
|-----------------------------|------------------------------------------------------|
| Inst. Trading related       | New Order Single                                     |
| Additional tag #440 added   | Cancel Replace Request                               |
|                             | Execution Report                                     |
|                             |                                                      |
| Inst. Trading related       | Trade Modify Instruction Request                     |
| Additional tag #440,        | Trade Modify Instruction Report                      |
| tag#9017, #9018 added       |                                                      |
| Revised Security Definition | Security definition                                  |
| Response                    |                                                      |
| Additional User Defined     | U5 = Inst. Trade Acceptance Report                   |
| message added               | U6 = Inst. Trade Rejection Report                    |
| _                           | U7 = Resubmit Inst Trade For Approval - Request      |
|                             | U8 = Resubmit Inst Trade For Approval - Confirmation |
|                             | U9 = Resubmit Inst Trade For Approval - Rejection    |
|                             | U10 = Participant Master Request                     |
|                             | U11 = Participant Master Response                    |
|                             |                                                      |

All other details remain same as provided in "FIX Connect API Document 1.6" made available to all concerned users.

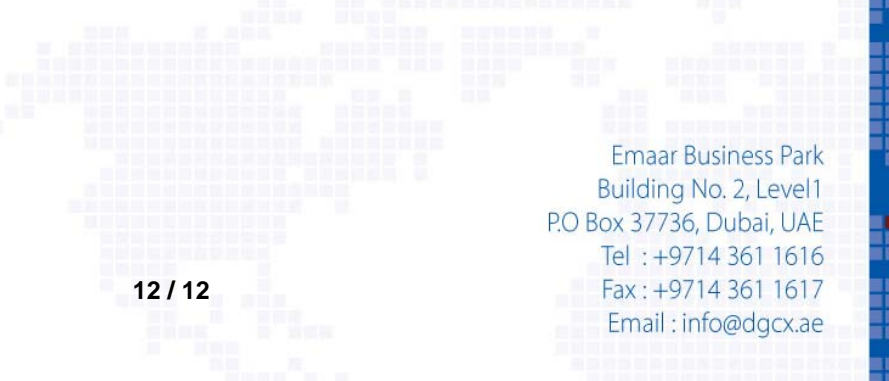